راهنمای پایان سال مالی سیستم سایمان

عملیات پایان سال مالی در برنامه سایمان شامل چند عملیات است که در ذیل به صورت تفضیلی

آورده شده است:

1. قیمت گذاری تمام حواله های انبار

2. صدور سند قیمت تمام شده تا آخرین روز تراکنش انبار

3. ایجاد سال مالی جدید

4. انتقال کدینگ به سال مالی جدید

5. انتقال اسناد به سال مالی جدید

6. تعیین سال مالی پیش فرض

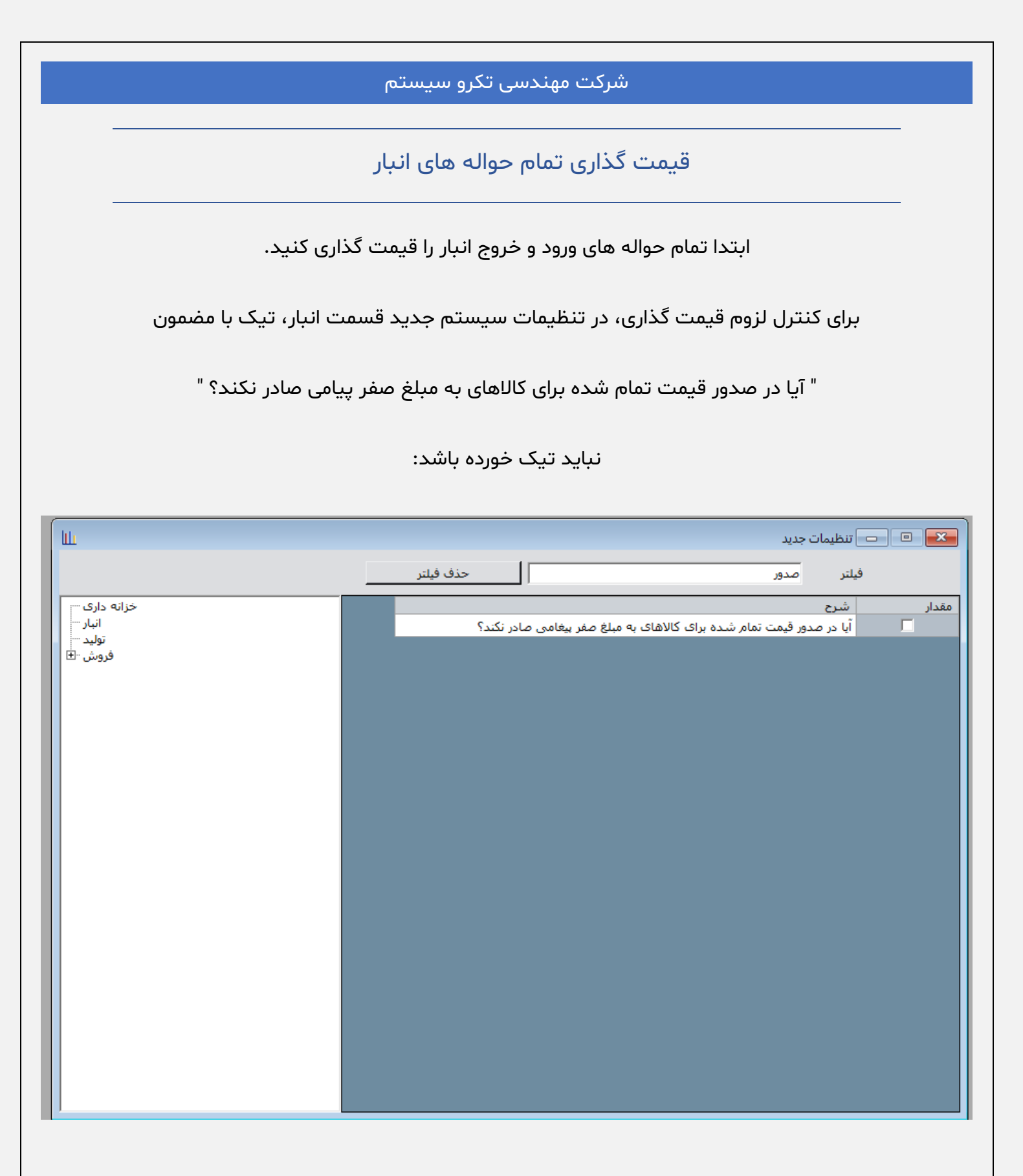

در صورت فعال بودن این آیتم قیمت گذاری ها کنترل نمیشود و به طبع آن قیمت تمام شده معتبر نخواهد بود.

|            | شرکت مهندسی تکرو سیستم                                                                                                    |
|------------|----------------------------------------------------------------------------------------------------|
|            |                                                                                                    |
| ار         | صدور سند قیمت تمام شده تا آخرین روز تراکنش انب                                                                                                    |
| ابق تصوير) | بعد از طی مرحله قبل، از مسیر:<br>عملیات کالا – صدور سند قیمت تمام شده حواله های انبار (مط                                                                                                    |
|            | اقدام به صدور سند شود.                                                                                                    |
|            | سابات عدایت         میابت کالا         گزارشت عدایت         گزارشت عدایت         گزارش عدایت         گزارش عدایت         گزارش عدایت         گزارش عدایت         گزارش عدایت         گزارش عدایت         گزارش عدایت         گزارش عدایت         گزارش عدایت         گزارش عدایت         گزارش عدایت         گزارش عدایت         گزارش عدایت         گزارش عدایت         گزار می عدایت         گزار می عدایت         گزار می عدایت         گزار می عدایت         گزار می عدایت         گزار می عدایت         گزار می عدایت         گزار می عدایت         گزار می عدایت         گزار می عدایت         گزار می عدایت         گزار می عدایت         گزار می عدایت         گزار می عدایت |

اگر حواله های انبار به تعداد زیاد ثبت شده باشند لطفا صدور سند قیمت تمام شده را در بازه های کوتاهتری ثبت سند نمایید.

(سیستم تاریخ آخرین تراکنش را اتوماتیک درج میکند و لزوما تا آن تاریخ باید قیمت تمام شده ثبت شود)

| ш             | 💴 💷 📼 صدور سند قیمت تمام شده حواله های انبار |
|---------------|----------------------------------------------|
|               | از تاریخ                                     |
|               | تا تاريخ 🔚 ۱۲-/ ۲۲/ ۱۲                       |
|               | توضيحات سند                                  |
|               | شماره سند حسابداری 😒 🎼                       |
|               | تاریخ سند حسابداری 🔚 ۱۲ / ۱۲ / ۱۴۰۳          |
| صدور سند خروج | 🗹 تجمیع ردیف های یک روز در یک سطر<br>///     |
|               |                                              |

# شرکت مهندسی تکرو سیستم

# ایجاد سال مالی جدید

از مسیر:

سیستم – ایجاد سال مالی جدید اقدام به تعریف سال مالی جدید نمایید. (طبق تصاویر)

| نغییر رمز کاربر               | i - 1 |  |
|-------------------------------|-------|--|
|                               |       |  |
| معرفي كاربران                 | - Y   |  |
| نعيين حيطه كاربران            | i - Y |  |
| نعيين حيطه كامپيوترها         | i - ¥ |  |
| مشاهده كاربران فعال           | ο - Δ |  |
| نغيير سال مالې                | - 8   |  |
| <br>نعيين سـال مالي پيش فرض   | i - V |  |
| ايجاد سال مالي جديد           | ۸ - ۱ |  |
| انتقال کدینگ به سال مالی جدید | ۱ - ۹ |  |
| انتقال اسناد به سال مالی جدید | - A   |  |
| نغییر کدینگ                   | i - B |  |
| نغییر کدینگ حسابداری          | i - C |  |
| تنظيمات سيستم                 | - D   |  |
| ننظيمات سيستم جديد            | - E   |  |
| روزرسانى نرم افزار            | - F   |  |
| ثبت بسته های نرم افزاری       | - G   |  |
| اطلاعات سيستم                 | - H   |  |
| تروج                          | ≻ - I |  |
|                               |       |  |

| با انتخاب کلید "شروع" سال مالی ایجاد میشود. |
|---------------------------------------------|
|---------------------------------------------|

انتقال کدینگ به سال مالی جدید

برای انتقال اطلاعات ابتدا نیاز داریم که کدینگ برنامه در سال مالی جدید هم وجود داشته باشد به این منظور باید

انتقال کدینگ انجام شود، مراحل را میتوانید طبق تصاویر پیش ببرید:

ابتدا وارد فرم انتقال کدینگ از مسیر سیستم – انتقال کدینگ به سال مالی جدید شوید:

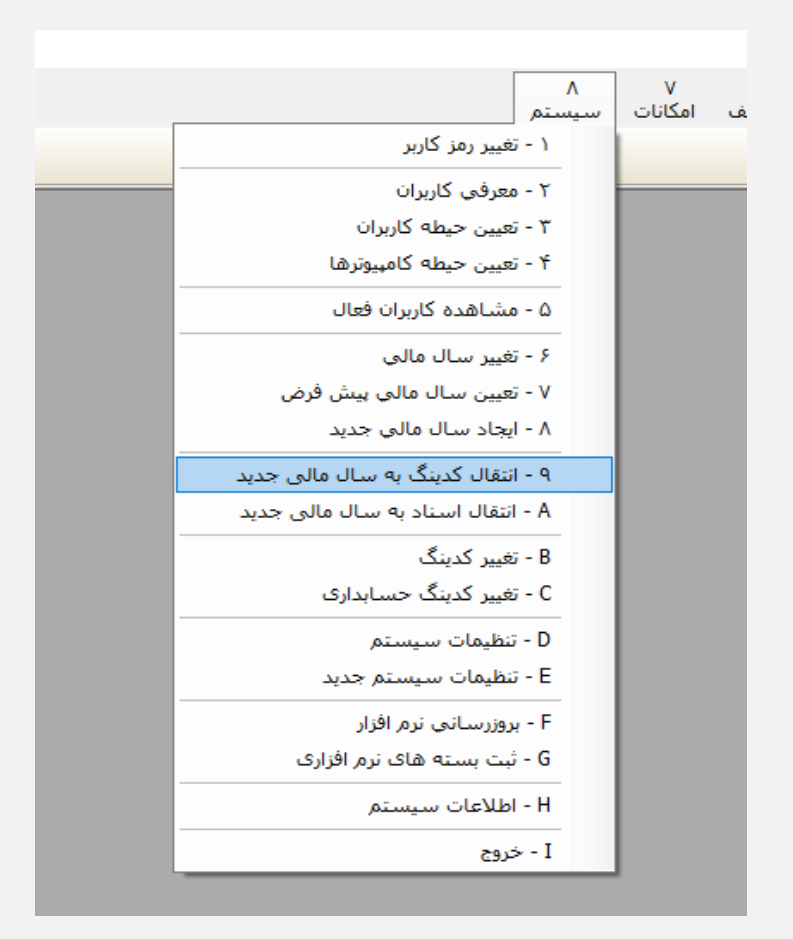

و سپس در فرم (طبق تصویر زیر)، از نوار بالایی سال مالی را انتخاب کنید:

#### شرکت مهندسی تکرو سیستم

تیک بازنویسی را فقط در شرایطی بزنید که قبلا انتقال انجام داده اید و تغییراتی در سال قبل انجام شده و قصد

بازنویسی تغییرات را در سال مالی جدید دارید.

بدیهی است در انتقال اطلاعات به سال مالی جدید در اولین انتقال، نیاز به درج این تیک نداریم.

سپس طبق تصویر کدهایی که قصد انتقالشان را دارید انتخاب کنید همچنین از کلید پایین صفحه، سمت راست

# میتوانید با گزینه ی "همه" تمام کدینگ را انتخاب کنید.

|   |                                                                   | 🔀 🔍 🛑 انتقال اطلاعات به سال مالی جدید                                                                                                    |
|---|-------------------------------------------------------------------|----------------------------------------------------------------------------------------------------|
| L | سال مالی جدید ۱۴۰۴ 🔹 🚽 اگر کد در سال جدید موجود باشد بازنویسی شود | لیست جداول را برای انتقال به سال مالی جدید انتخاب کنید:<br>فیلتر                                                                                                    |
|   |                                                                   | فیلتر عنوان جدول عن المحلم المحلم المحلول عنوان جدول المحلم المحلم ال |
|   | تست قبل از انتقال خروع ا                                          |                                                                                                    |

تست قبل از انتقال انجام شود و اگر خطایی مشاهده نشد شروع انتقال را بزنید و منتظر اتمام فرآیند انتقال باشید.

در صورت انتقال مجدد کدینگ در دفعات بعدی به انتقال (تنظیمات سیستم، لیست قیمت و ...) توجه ویژه داشته

باشید که تنظیمات یا قیمت گذاری ها در سال جدید به حالت سال قبل برنگردد.

انتقال اسناد به سال مالی جدید

بعد از اتمام انتقال کدینگ، مرحله بعد انتقال اسناد است که لزوما باید بعد از انتقال کدینگ انجام شود (ترتیب انجام مهم است).

از مسیر: سیستم – انتقال اسناد به سال مالی جدید وارد فرم شوید. (طبق تصویر)

| <ul> <li>۷</li> <li>۸</li> <li>۸</li> <li>۸</li> <li>۸</li> <li>۲ - تغییر رمز کاربر</li> <li>۲ - معرفی کاربران</li> <li>۳ - تعیین حیطه کاربران</li> <li>۴ - تعیین حیطه کاربران فعال</li> <li>۵ - مشاهده کاربران فعال</li> <li>۶ - تغییر سال مالی بیش فرض</li> <li>۸ - ایجاد سال مالی جدید</li> </ul> |
|----------------------------------------------------------------------------------------------------|
| <ul> <li>۱ - تغییر رمز کاربر</li> <li>۲ - معرفی کاربران</li> <li>۳ - تعیین حیطه کاربران</li> <li>۴ - تعیین حیطه کاربران</li> <li>۸ - مشاهده کاربران فعال</li> <li>۸ - ایجاد سال مالی بیش فرض</li> <li>۹ - انتقال کدینگ به سال مالی جدید</li> </ul>                                                   |
| ۲ - معرفی کاربران<br>۳ - تعیین حیطه کاربران<br>۴ - تعیین حیطه کامپیوترها<br>۵ - مشاهده کاربران فعال<br>۶ - تغییر سال مالی<br>۸ - تعیین سال مالی بیش فرض<br>۸ - ایجاد سال مالی جدید                                                                                                    |
| ۳ - تعیین حیطه کاربران<br>۴ - تعیین حیطه کامپیوترها<br>۵ - مشاهده کاربران فعال<br>۶ - تغییر سال مالی<br>۷ - تعیین سال مالی بیش فرض<br>۸ - ایجاد سال مالی جدید<br>۹ - انتقال کدینگ به سال مالی جدید                                                                                                   |
| <ul> <li>۲ - تعیین حیطه کامپیوترها</li> <li>۵ - مشاهده کاربران فعال</li> <li>۶ - تغییر سال مالی</li> <li>۷ - تعیین سال مالی پیش فرض</li> <li>۸ - ایجاد سال مالی جدید</li> <li>۹ - انتقال کدینگ به سال مالی جدید</li> </ul>                                                                           |
| ۵ - مشاهده کاربران فعال<br>۶ - تغییر سال مالی<br>۷ - تعیین سال مالی بیش فرض<br>۸ - ایجاد سال مالی جدید<br>۹ - انتقال کدینگ به سال مالی جدید                                                                                                    |
| ۶ - تغییر سال مالی<br>۷ - تعیین سال مالی پیش فرض<br>۸ - ایجاد سال مالی جدید<br>۹ - انتقال کدینگ به سال مالی جدید                                                                                                    |
| ۷ - تعیین سال مالی پیش فرض<br>۸ - ایجاد سال مالی جدید<br>۹ - انتقال کدینگ به سال مالی جدید                                                                                                    |
| ۸ - ایجاد سال مالی جدید<br>                                                                                                    |
| ۹ - انتقال کدینگ به سال مالی جدید                                                                                                    |
|                                                                                                    |
| A - انتقال اسناد به سال مالی جدید                                                                                                    |
| B - تغییر کدینگ                                                                                                    |
| C - تغییر کدینگ حسابداری                                                                                                    |
| D - تنظيمات سيستم                                                                                                    |
| E - تنظيمات سيستم جديد                                                                                                    |
| F - بروزرسانى نرم افزار                                                                                                    |
| G - ثبت بسته های نرم افزاری                                                                                                    |
| H - اطلاعات سیستم                                                                                                    |
| I - خروج                                                                                                    |

سال مالی جدید را انتخاب کنید. تیک بازنویسی را فقط در شرایطی بزنید که قبلا انتقال انجام داده اید و تغییراتی در

سال قبل انجام شده و قصد بازنویسی تغییرات را در سال مالی جدید دارید. در غیر اینصورت نیاز به درج تیک

نیست.

| 🗖 اگر سند در سال جدید موجود باشد بازنویسی شود | • | 14+4 | سال مالی جدید |
|-----------------------------------------------|---|------|---------------|
|                                               |   |      | گزارش عملکرد: |

Page | 7

#### شرکت مهندسی تکرو سیستم

سپس از نوار راست فرم، آیتم های مورد نظر را برای انتقال انتخاب کنید ( میتوانید با انتخاب "همه" تمام اسناد را انتقال بدید). طبق تصویر:

|                                                                                         | 💌 📧 📼 انتقال اطلاعات به سال مالی جدید                                                                                                    |
|-----------------------------------------------------------------------------------------|----------------------------------------------------------------------------------------------------|
| سال مالی جدید ۱۴۰۴ 🔹 🚽 اگر سند در سال جدید موجود باشد بازتویسی شود<br>گارش عملک د: ۱۴۰۴ | لیست جداول را برای انتقال به سال مالی جدید انتخاب کنید:<br>فیلتر                                                                                                    |
|                                                                                         | عنوان جدول           مانده حسابها           مانده حسابها           مانده حسابها           مانده حسابها           مانده حسابها           مانده حسابها           مانده حسابها           مانده حسابها           مانده حسابها           مانده حول نشده           ماسناد دریافتی ومول نشده           ماسناد دریافتی ومول نشده           ماسناد دریافتی وریافتی           ماسناد تضمینی دریافتی           ماسناد تضمینی دریافتی           ماسناد تضمینی دریافتی           ماسناد تضمینی دریافتی           ماسناد تضمینی دریافتی           مانده از دسته چکها           مانده از دسته چکها           مارشات خرید مانده           مارشات خرید مانده           موجودی آخر دوره آبار           موجودی آخر دوره آبار مانده           موجودی آخر دوره آبار           موجودی آخر دوره آبار           مانده و مقد مرخصی           مانده و میازات حسابها           مانده و میازات حسابها           مانده و میازمان تولید |
| تست قبل از انتقال خروج انتقال خروج                                                      | همه هیچکدام                                                                                                    |

سپس تست قبل از انتقال را زده و اگر خطایی مشاهده نشد شروع انتقال را بزنید و منتظر اتمام روند انتقال باشید.

در این مرحله انتخاب آیتم "مانده حسابها" معادل:

1. صدور سند بستن حسابهای موقت

2. صدور سند اختتامیه

3. و صدور سند افتتاحیه در سال مالی جدید

میباشد.

\*\* فقط با انتخاب تیک مذکور بصورت اتوماتیک انجام میشوند.

تعیین سال مالی پیش فرض

مرحله آخر روند پایان سال مالی انتخاب سال مالی پیش فرض است(منظور همان سال مالی که برنامه حین ورود با

آن سال مالی اجرا میشود) و برای جلوگیری از به اشتباه افتادن کاربران توصیه میشود حتما انجام شود.

از مسیر: سیستم – تعیین سال مالی پیش فرض وارد فرم مربوطه شوید:

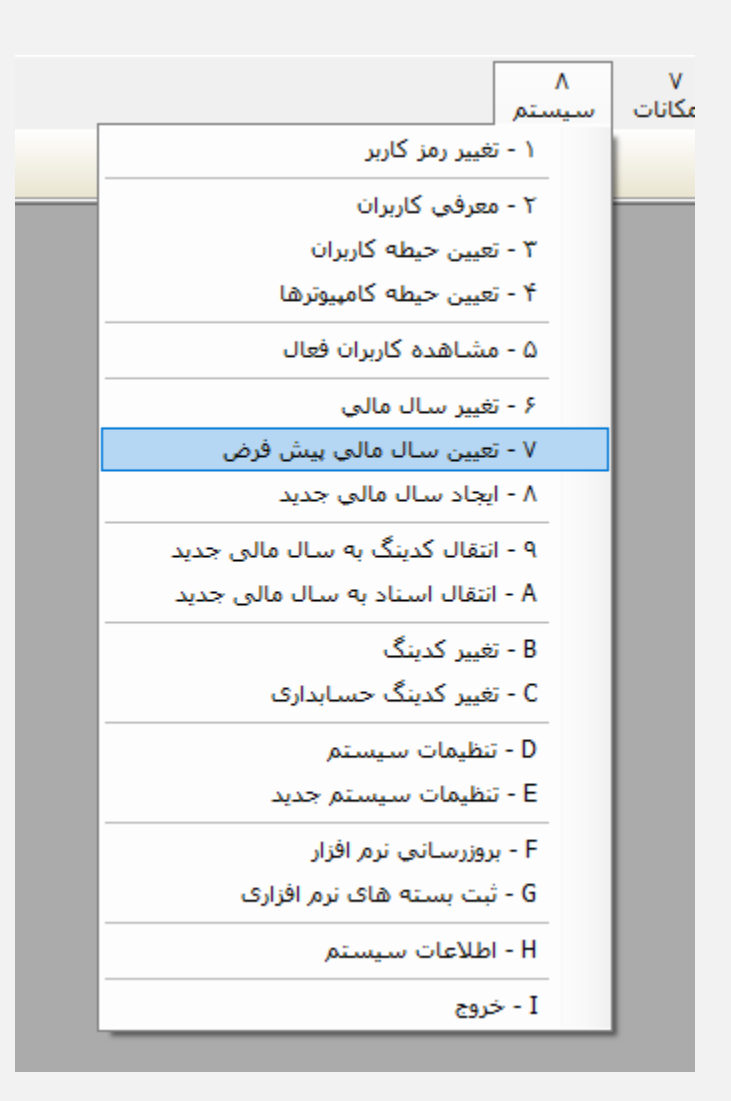

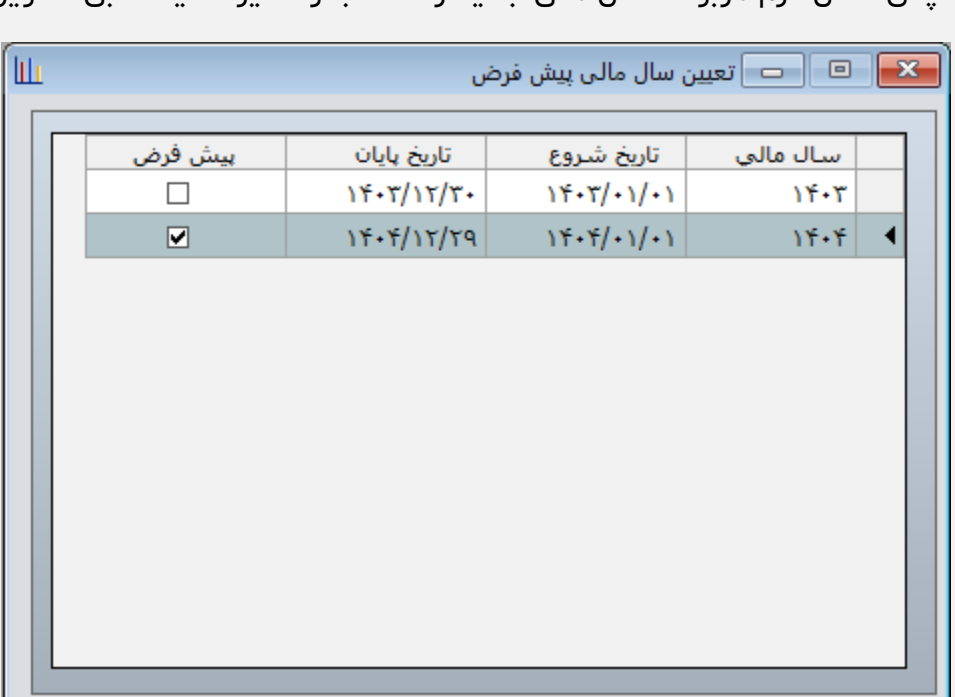

سپس داخل فرم مربوطه سال مالی جدید را انتخاب و ذخیره کنید. طبق تصویر:

شرکت مهندسی تکرو سیستم

بعد از ذخیره این فرم در صورت اجرای مجدد، برنامه در سال مالی جدید اجرا میشود.

#### توضيحات:

روند انتقال سال مالی در برنامه سایمان شامل مراحل ذکر شده میباشد و اکثر فرآیندها اتوماتیک انجام میپذیرد.

با صدور سند قیمت تمام شده حواله های انبار قفل میشوند..

با صدور سند اختتامیه تمام اسناد در سال مالی قدیم قفل میشوند.

لذا اقدامات را در سال مالی قبل به اتمام رسانده و بعد اقدام به صدور سند بکنید.

لازم به ذکر است در صورت لزوم، امکان ویرایش اطلاعات سال قبل و ارسال مجدد به سال جدید فراهم میباشد ولی

باید سند با شماره عطف 1 در سال جدید، و اسناد "اختتامیه و بستن حسابهای موقت" در سال قبل حذف و بعد از اتمام ویرایش صدور مجدد شوند

در صورت بروز مشکل در هرکدام از مراحل با همکاران پشتیبانی تماس بگیرید تا راهنمایی لازم انجام شود.

خسته نباشيد.